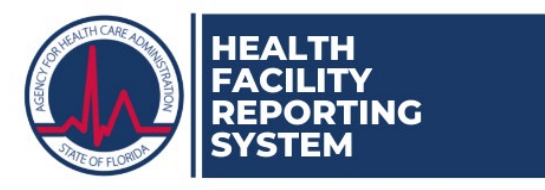

## How to Locate Proof of Registration in the Health Facility Reporting System (HFRS)

## Audience: Providers

- 1. Navigate and login to the website: <u>https://apps.ahca.myflorida.com/hfrs</u>
- 2. Click 'Log In'.

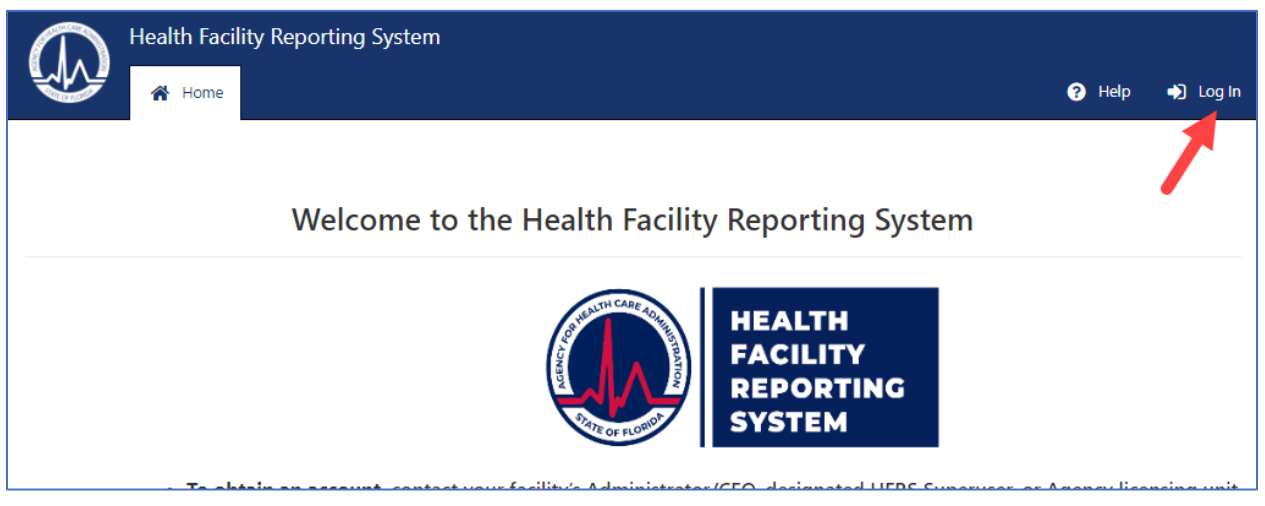

3. Log into the HFRS with your HFRS username and password.

| HQA-HFRS                      |     |      |  |  |  |  |  |  |
|-------------------------------|-----|------|--|--|--|--|--|--|
| Log In Sign Up                |     |      |  |  |  |  |  |  |
|                               | man | .com |  |  |  |  |  |  |
| A                             |     |      |  |  |  |  |  |  |
| Don't remember your password? |     |      |  |  |  |  |  |  |
| LOG IN >                      |     |      |  |  |  |  |  |  |

4. Click 'Select' next to the facility location for which you need to obtain the proof.

|                                                                                                    | Health Facility Reporting System |               |                                                |          |  |  |  |  |  |  |
|----------------------------------------------------------------------------------------------------|----------------------------------|---------------|------------------------------------------------|----------|--|--|--|--|--|--|
|                                                                                                    |                                  |               |                                                |          |  |  |  |  |  |  |
| Dashboard - Facility                                                                                                    |                                  |               |                                                |          |  |  |  |  |  |  |
| Please remember to use the <u>"Log Out"</u> button to log out of the HFRS; <u>closing your</u><br><u>the same as logging out.</u> |                                  |               |                                                |          |  |  |  |  |  |  |
| You will be logged out after 20 minutes of inactivity.                                                                            |                                  |               |                                                |          |  |  |  |  |  |  |
| The accuracy of the data contained within the HFRS is solely based on provider-reported informa                                   |                                  |               |                                                |          |  |  |  |  |  |  |
|                                                                                                    | Facility                         | Provider Type | Address                                        | In Event |  |  |  |  |  |  |
| ect                                                                                                    | ADVENTHEALTH APOPKA              | HOSPITAL      | 2100 OCOEE APOPKA RD, APOPKA, FL 32703         | None     |  |  |  |  |  |  |
| Select                                                                                                    | ADVENTHEALTH KISSIMMEE           | HOSPITAL      | 2450 N ORANGE BLOSSOM TRL, KISSIMMEE, FL 34744 | None     |  |  |  |  |  |  |
| Select                                                                                                    | ADVENTHEALTH PALM COAST          | HOSPITAL      | 60 MEMORIAL MEDICAL PKWY, PALM COAST, FL 32164 | None     |  |  |  |  |  |  |
| Select                                                                                                    | ADVENTHEATTH NEW SMYDNA REACH    | HOSPITAL      | 401 DALMETTO ST. NEW SMYDNA REACH, EL 20168    | None     |  |  |  |  |  |  |

5. Go to the 'Contacts' tab.

|                                                                                              | Health Facility Reporting System         |  |                          |                     |                  |  |  |  |  |  |
|----------------------------------------------------------------------------------------------|------------------------------------------|--|--------------------------|---------------------|------------------|--|--|--|--|--|
| ADVENTHEALTH KISSIMMEE<br>LOSPITAL - OSCEOLA County - Lic# 4369<br>2450 N ORANGE BLOSSOM TRL |                                          |  |                          |                     |                  |  |  |  |  |  |
| <ul> <li>Facility</li> </ul>                                                                 | Facility Info     Contacts     Vtilities |  | Generators/Back Up Power | Planned Evacuations | 🖨 Transportation |  |  |  |  |  |
| Facility Contacts                                                                            |                                          |  |                          |                     |                  |  |  |  |  |  |

6. Take a full screen shot. Be sure to include the header, facility information, and the 'User Registered' column are fully visible.

| Health Facility Reporting System                                                                                               |                            |                    |                      |               |                     |           |                |                           | m        |                     | com                 |                      |           |           |
|----------------------------------------------------------------------------------------------------|----------------------------|--------------------|----------------------|---------------|---------------------|-----------|----------------|---------------------------|----------|---------------------|---------------------|----------------------|-----------|-----------|
|                                                                                                    | 삼 My Dashboard             |                    |                      |               |                     |           |                |                           |          |                     |                     | ? Help               | 🕞 Lo      | og Out    |
| ADVENTHEALTH KISSIMMEE<br>HOSPITAL - OSCEDLA County - Lic# 4369<br>2450 N ORANGE BLOSSOM TRL                                   |                            |                    |                      |               |                     |           |                |                           |          |                     |                     |                      |           |           |
| <ul> <li>Facility</li> </ul>                                                                                                   | Info Contacts              | <b>V</b> Utilities | Generators/Back      | Up Power      | Planned Evacuations | 🖨 Transpo | rtation        |                           |          |                     |                     |                      |           |           |
| Facility Contacts                                                                                                    |                            |                    |                      |               |                     |           |                |                           |          |                     |                     |                      |           |           |
| Letter cares Only "Supervise" may add/date contacts and other outers                                                           |                            |                    |                      |               |                     |           |                |                           |          |                     |                     |                      |           |           |
| And New Collis                                                                                                    | Action/Status @            | Name               | Title                | Primary Phone | Primary Email       |           | Safety Liaison | Responsible for Generator | Language | Invitation Sent     | Invitation Expires  | User Registered      | Fole 😧    | Switch Re |
| Details                                                                                                    |                            | N                  | Other-Staff Member   | (             | n                   |           | No             | No                        |          | 07/21/2023 9:42 AM  | 09/19/2023 9:42 A   | 04/07/2022 2:50 PM   | Superuser |           |
| Details                                                                                                    | Revoke Registration        | N                  | Other-Staff Member   | (             | n                   |           | No             | No                        |          | 07/24/2023 12:12 PM | 09/22/2023 12:12    | 07/14/2023 2:46 PM   | Superuser | Swite     |
| Details                                                                                                    | Invite Contact to Register | к                  | Other-Staff Member   | (             | Je                  | :om       | No             | No                        |          | 11/16/2023 8:37 AM  | 01/15/2024 8:37 A   |                      |           |           |
| Details                                                                                                    | Revoke Registration        | Lt                 | Other-Staff Member   | (             | L                   | m         | No             | No                        |          | 03/04/2020 7:52 AM  | 05/03/2020 8:52 A / | 03/04/2020 9:19 AM   | Superuser | Swite     |
| Details                                                                                                    | Revoke Registration        | R                  | Other-Staff Member   | (             | R                   | 1         | Yes            | Yes                       |          | 04/08/2020 2:44 PM  | 06/07/2020 2:44 PM  | 04/08/2020 3:04 PM   | Superuser | Swite     |
| Details                                                                                                    | Revoke Registration        | R                  | Other-Staff Member   | (             | R                   | m         | No             | No                        |          | 10/22/2018 9:59 AM  | 12/21/2018 8:59 A / | 10/22/2018 10:37 AM  | Superuser | Swite     |
| Details                                                                                                    | Revoke Registration        | Vi                 | Other-Staff Member   | (             | v                   | om        | No             | No                        |          | 08/31/2022 3:05 PM  | 10/30/2022 3:05 PM  | 08/31/2022 4:09 PM   | User      | Swite     |
| Details                                                                                                    | Revoke Registration        | Si                 | y Other-Staff Member | (             | S                   | 1.com     | No             | No                        |          | 11/16/2023 8:38 AM  | 01/15/2024 8:38 A / | 11/16/2023 8:32 AM   | User      | Swite     |
| Details                                                                                                    | Revoke Registration        | BI                 | CEO/Administrator    | (             | в                   | I.COM     | No             | No                        |          | 12/15/2021 7:05 PM  | 02/13/2022 7:05 PM  | 03/23/2020 2:03 PM   | Superuser | N/A       |
| Details                                                                                                    | Revoke Registration        | к                  | Other-Staff Member   | (             | ji                  | 1         | No             | No                        |          | 08/03/2020 12:02 PM | 10/02/2020 12:02    | 1 08/03/2020 7:05 PM | User      | Swite     |
| H         4         1         2         3         H           1         10 of 26 items         1         10 of 26 items        |                            |                    |                      |               |                     |           |                |                           |          |                     | items               |                      |           |           |
| Florida Agency for Health Care Administration<br>Copyright © 2024   Privacy Policy   Refund Policy   External Links Disclaimer |                            |                    |                      |               |                     |           |                |                           | J        |                     |                     |                      |           |           |